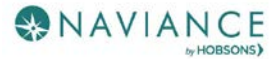

# Naviance Student for Parents Reference Guide

### Overview

Naviance Student makes it easier than ever for your student to answer the questions that will shape your student's future: Who am I? What do I want to be? How will I get there? And How will I succeed?

Naviance Student is a mobile-responsive site, for both students and parents, that employs intuitive tools that personalize and simplify the college and career planning process.

Parents and/or Guardians have mostly view-only access. However, depending on your school's permissions, you may be able to edit:

- Personal and Demographic Information
- E-Mail Address
- Username/Password
- Add a college to your child's College's I'm Thinking About list.

### Logging In

Your school will have provided you either a:

- A Registration Code or
- A Username/Password

Navigate to our school's Naviance Student page using the following URL: https://student.naviance.com/lakecc

#### **Registration Code**

- 1. Your district should have sent you a registration code for use with Naviance Student.
- 2. Navigate to your school's URL.
- 3. Click on I Need to Register.

| Email or Username | Are you new here?     |                                                               |  |
|-------------------|-----------------------|---------------------------------------------------------------|--|
| Password          |                       | I'm a guest I need to register                                |  |
| Remember me       | Forgot your password? | Naviance Succeed High School<br>3033 Wilson Blvd<br>Suite 500 |  |
| Login             |                       | p: 703-859-7300<br>www.naviance.com<br>Privacy Policy         |  |

- 4. Enter the registration code you were provided in the **Registration Code** field.
- 5. Click **Register**.

| Registration code |          |  |
|-------------------|----------|--|
| xxxxxx            |          |  |
|                   |          |  |
|                   |          |  |
|                   | Register |  |
|                   |          |  |

The Create Account page displays.

6. Fill out the information as needed. If you have an e-mail address, select yes under the relevant question, and then enter your email and desired password. If you do not have an email address, you will be asked to create a username instead.

| С  | reate Account                                                                      |
|----|------------------------------------------------------------------------------------|
| En | ter your email and create a password to complete your registration.                |
| Do | o you have an email address?                                                       |
| C  | Yes                                                                                |
| C  | No                                                                                 |
| Pl | ease enter your e-mail address and create a password to complete your registration |
| Al | l fields are required.                                                             |
| Er | nter email                                                                         |
| Cr | eate Password                                                                      |
|    | SHOW                                                                               |
| Pa | isswords are case-sensitive and must be at least 6 characters. They cannot contain |
|    | ank snaras                                                                         |

7. Click **Continue**. You are now ready to log in.

### Username/Password

If you were already provided or have created your username/password, go to the URL and use the fields to log in.

## Navigating in Naviance Student

Once you are logged into Naviance Student, most of your experience will be view only. To learn more about navigating around and seeing what tools are available in Naviance Student, visit this <u>video tutorial</u>.

# Parent Tasks

#### Editing General and Security Information

You can edit your own personal and demographic information, as well as your user name and password in Naviance Student. To do this:

1. Click the **About Me** menu drop-down and select **My Account** under **your name**. Do not select your child's account.

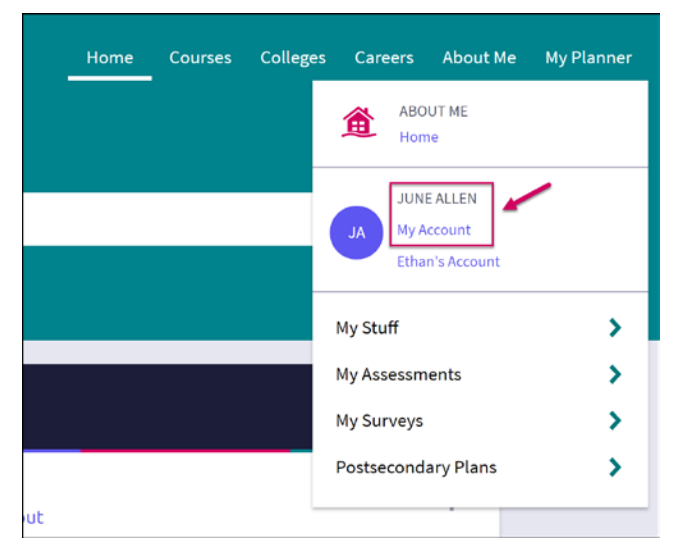

The account screen displays, and you are on the General Information tab by default.

2. From *General Information*, click **Edit** to change personal information such as address, phone number, and email.

| JA ACCOUNT<br>June Allen     | Occupation  Email |
|------------------------------|-------------------|
| General Information Security |                   |
| Contact                      | Alma Mater        |
| P EDIT                       | SAVE              |

- 3. Enter the new information and click **Save**.
- 4. Click on the **Security** tab.
- 5. Use Edit under either User Name or Password to make desired changed, and then Save.

| JA ACCOUNT<br>June Allen     |                    |
|------------------------------|--------------------|
| General Information Security |                    |
| User Name                    | Password           |
| EDIT                         | Sector 2017        |
| User Name                    | Password<br>****** |

## Adding a College to your Child's Colleges I'm Thinking About List

Naviance Student provides a location for students to save the colleges they are most interested in. The Colleges I'm Thinking About List can be found right from the Home Page. As a parent, depending on rights your school has provided, you can add to this list for your child. To do this:

1. From the *Home* page, use the **Search for Colleges field** to enter in the name of a school.

| ~ | 🔍 Type a college name | SEARCH                |
|---|-----------------------|-----------------------|
|   | ~                     | Y Type a college name |

2. Click Search.

The College Lookup displays with your search results. You can use this to further refine or change your search options.

- 3. Check the **box** next to the school you would like to add to your student's list.
- 4. Click Save Selection.

| College Lookup           |          |    |            |                       | ٩ | Search for colleges |
|--------------------------|----------|----|------------|-----------------------|---|---------------------|
| Lookup by name           |          | Go | 1 selected | ded profile available |   | SAVE SELECTION      |
| Lookup by country<br>N/A |          | 60 |            | College               |   | Location            |
|                          | <b>~</b> | Go |            | American University   |   | Washington,<br>DC   |

#### 5. Click Finished Searching.

The college is added to the list.

6. To review the add, click the **Colleges** menu and select **Colleges I'm Thinking About** from the drop-down menu.

Your student's list will display. You can see the item you have added by looking to the Added By column.

| College | s I'm thinking abou    | t             |          |                         | ٩,                       | Search for colle            | ges     |
|---------|------------------------|---------------|----------|-------------------------|--------------------------|-----------------------------|---------|
| + Add   | Colleges to List       |               |          |                         | 🔟 Compare Me             |                             |         |
|         |                        |               |          |                         |                          | + = extended  <br>available | profile |
|         | College                | Delivery type | Added By | Expected<br>Difficulty* | Application<br>Deadlines | Interest                    |         |
|         | American<br>University |               | Parent   | N/A                     | Multiple Deadlines 🗸     | N/A                         | MORE :  |

#### Switching Between Children

If you have more than one child in the district using Naviance Student, you can use the **Switch Child** drop-down to change the student account you are viewing.

| English 🗸 | Give feedbac | k 🖂 No  | new messages | Switch Ch | ild: Ethan Allei | n 🗸 LOG OU | Г |
|-----------|--------------|---------|--------------|-----------|------------------|------------|---|
|           | Home         | Courses | Colleges     | Careers   | About Me         | My Planner |   |